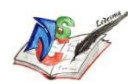

## **AUTENTICACIÓN EN TEAMS**

• Descargar en el móvil la APP Microsoft Authenticator

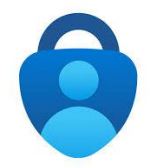

• Acceder al Portal de Educación en un ORDENADOR y entrar en Acceso Privado con usuario y contraseña.

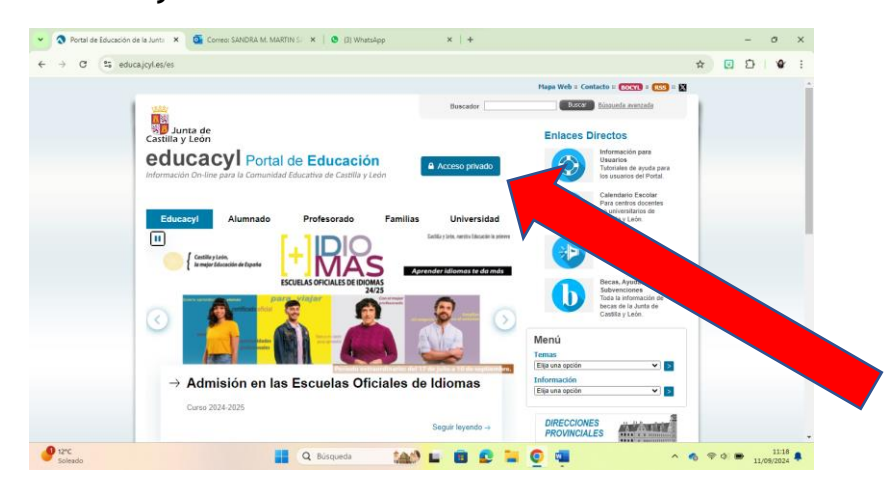

• Una vez dentro acceder a Zona Privada y una vez allí entrar en el correo electrónico.

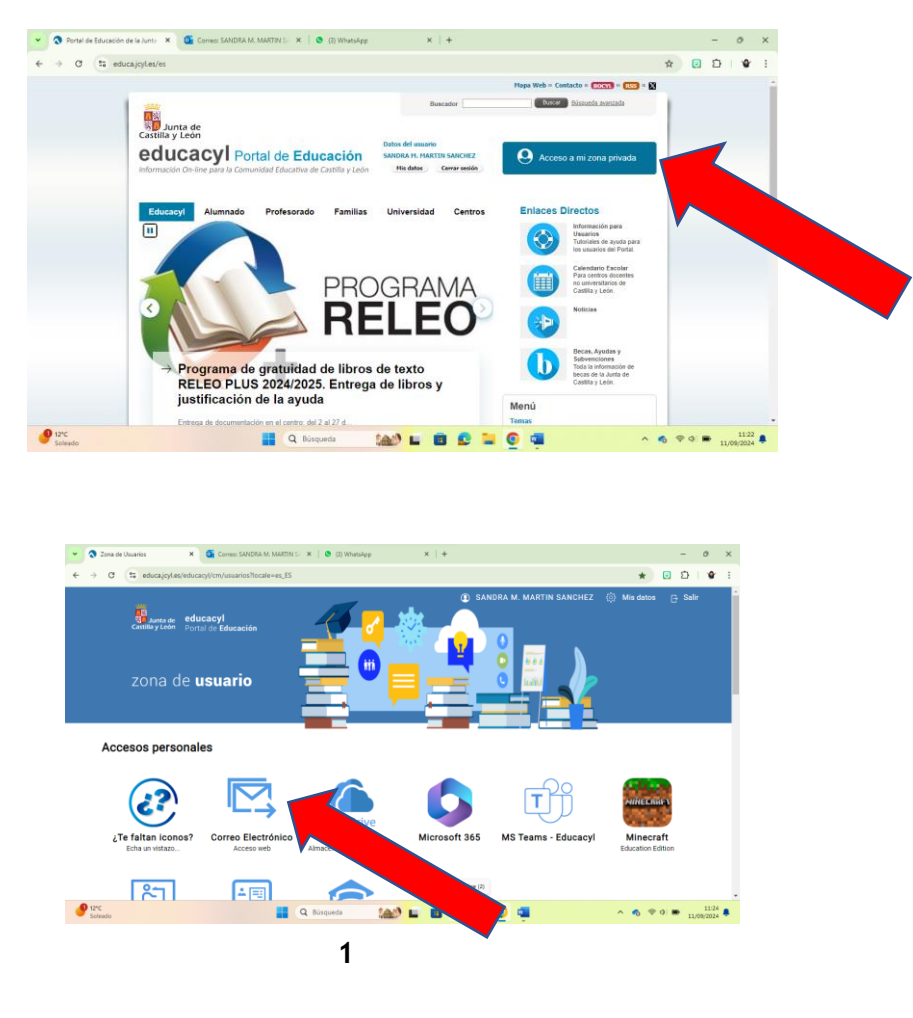

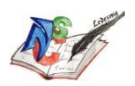

• Cuando se esté dentro del correo se pica en el icono personal (arriba a la derecha) que corresponde a Administrador de cuenta para... y a continuación picar en Ver Cuenta.

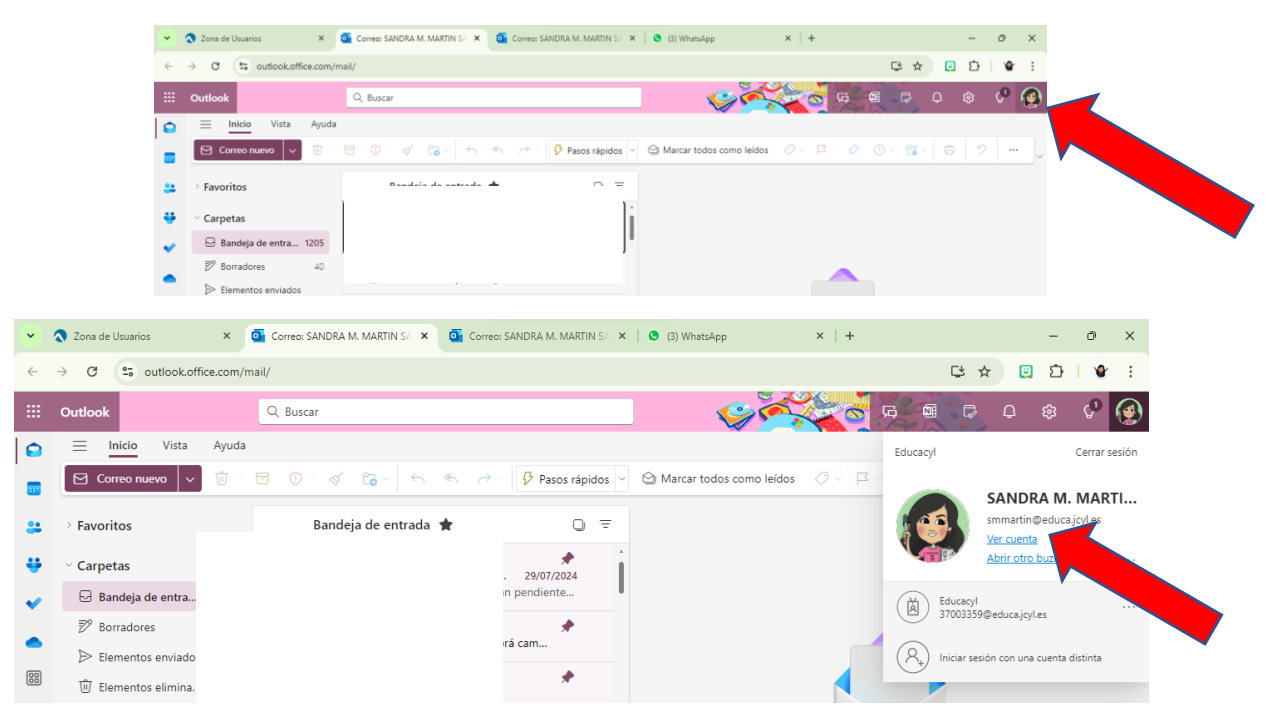

• En la ventana emergente picar en Información de Seguridad o en Actualizar Información.

| ~          | 🔇 Zona de Usuarios                               | ×   💁 Correo: SANDRA M. MARTIN 🗙 | My Account               | × 💁 G        | orreo: SANDRA M. MA | RTIN 🗙   🔕 (3) WhatsApp                                                     | ×   + | -      | . 0             | ×          |
|------------|--------------------------------------------------|----------------------------------|--------------------------|--------------|---------------------|-----------------------------------------------------------------------------|-------|--------|-----------------|------------|
| ÷          | → C 😑 myaccoun                                   | t.microsoft.com/?ref=MeControl   |                          |              |                     |                                                                             | ☆     | 8      | 5   4           | r i        |
|            | Mi cuenta $\lor$                                 |                                  |                          |              |                     |                                                                             |       | R 4    | ?               | 0          |
| (e         | SANDRA M. MARTIN<br>smmartin@educa.jcyl.es       |                                  |                          |              |                     |                                                                             |       |        |                 | Î          |
| 8          | Información general                              |                                  |                          |              |                     | Información de                                                              |       |        |                 |            |
|            | Dispositivos                                     |                                  | SANDRA M. N              | EZ           |                     | seguridad                                                                   |       |        |                 |            |
| ð          | Contrasena<br>Organizaciones                     |                                  | 🖾 smmartin@educa.jcyl.es | 5            | Man<br>compre       | tenga actualizados los métodos de<br>obación y la información de seguridad. |       |        |                 |            |
| \$\$<br>\$ | Configuración y privaci<br>Mis inicios de sesión |                                  | ✓ ¿Por qué no puedo edit | tar?         | A                   | ACTUALIZAR INFORMACIÓN >                                                    | 5     |        |                 |            |
| œ          | Mis aplicaciones                                 |                                  |                          |              |                     | Dispositivos                                                                |       |        |                 |            |
| 8          | Enviar comentarios                               |                                  |                          |              |                     |                                                                             |       |        | Mostrar e       | escritorio |
| 9          | 12°C<br>Soleado                                  |                                  | Q Búsqueda 😭             | 0 <b>L</b> ( | a 😦 🖿               | <b>Q</b>                                                                    | ~ 6   | 🔊 d) 🖿 | 11:<br>11/09/20 | 34 🌲       |

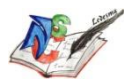

• Aparecerá esta ventana en la que tendremos que picar en Agregar método de inicio de sesión.

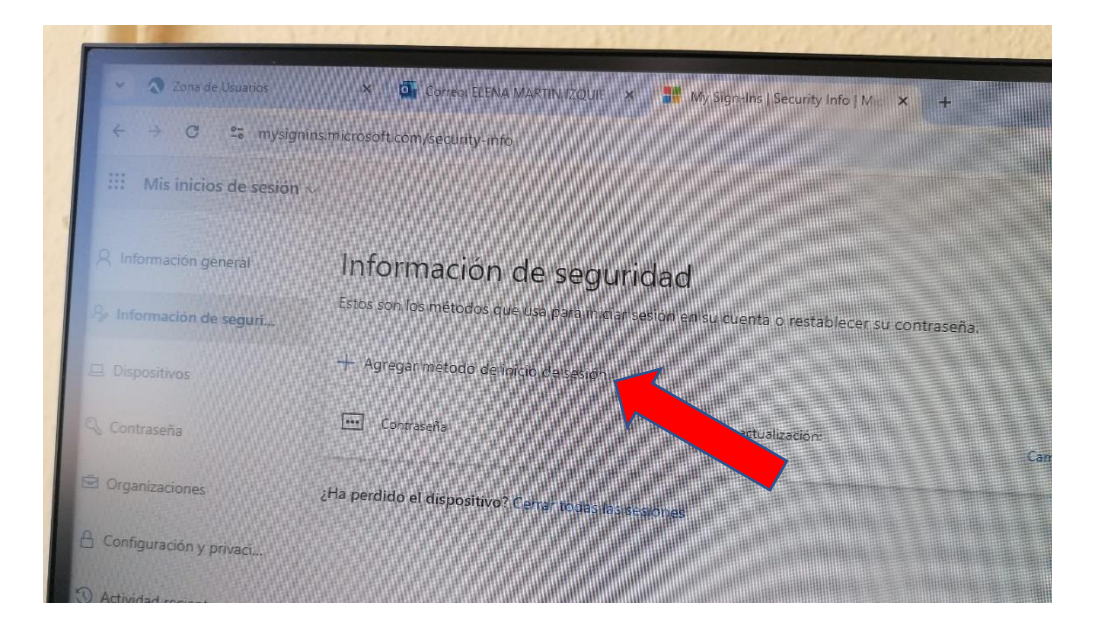

• La siguiente ventana será esta en la que hay que <u>desplegar la pestaña</u> para elegir Aplicación de autenticación. Una vez elegida se pica en Agregar.

| Agregar un método<br>¿Qué método quiere agregar? |          | ×    |
|--------------------------------------------------|----------|------|
| Elegir un método                                 |          |      |
|                                                  | Cancelar | pre- |
| gregar un método                                 |          | Y    |
| Qué método quiere agregar?                       |          | ^    |
|                                                  |          |      |
| Aplicación de autenticación                      |          | ~    |

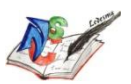

• Surgirá la siguiente ventana que pide la instalación en el teléfono de la App Microsoft Authenticator si no está ya instalada. Cuando se tenga en el móvil o dispositivo Picar en el ordenador en Siguiente.

| crosof | t Authenticator                                                     |                         | ×        |
|--------|---------------------------------------------------------------------|-------------------------|----------|
| 3      | Para empezar, obtenga la aplicación.                                |                         |          |
|        | En el teléfono, instale la aplicación Microsoft Authenticator. Desc | argar ahora             |          |
|        | Después de instalar la aplicación Microsoft Authenticator en su o   | dispositivo, elija "Sig | uiente". |
|        | Quiero usar otra aplicación de autentidación                        |                         |          |
|        | Ca                                                                  | ncelar Sigui            | elite    |

• Seguir las instrucciones que se van indicando.

| × × × .  | Configuración de la cuenta                                 |  |  |
|----------|------------------------------------------------------------|--|--|
| * * *    | En la aplicación, agregue una cuenta y seleccione "Otros". |  |  |
|          |                                                            |  |  |
|          |                                                            |  |  |
| <u> </u> |                                                            |  |  |

La cuenta que hay que agregar es la de educacyl y una vez hecho dar a Siguiente.

• Aparecerá la siguiente ventana para leer el código QR con el móvil o dispositivo. Una vez escaneado dar a Siguiente.

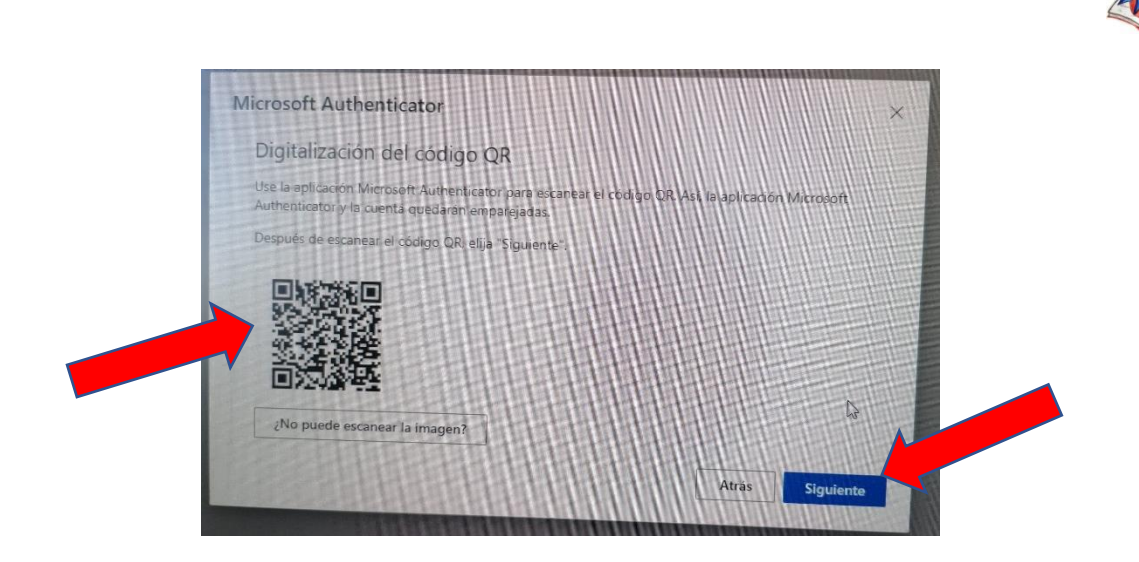

• En la aplicación aparecerá un código que hay que introducir en el ordenador y picar en Comprobar. Si coinciden ya estaría la Autenticación.

| Correo: SANDRA M. MARTIN 🗙      | 🚦 Iniciar sesión en la cuenta 🛛 🗙 🧕 Correo: SANDRA M. MARTII 🛛 🗶 (3) WhatsApp                    |
|---------------------------------|--------------------------------------------------------------------------------------------------|
| ne.com/669222ee-d5e5-4539-987e- | a3015ab6df31/oauth2/v2.0/authorize?client_id=19db86c3-b2b9-44cc-b339-36da233a3be2&redir          |
|                                 |                                                                                                  |
|                                 |                                                                                                  |
|                                 |                                                                                                  |
|                                 | Microsoft                                                                                        |
|                                 | smmartin@educa.icul.es                                                                           |
|                                 |                                                                                                  |
|                                 | Especificar el codigo                                                                            |
|                                 | Escriba el código que se muestra en la<br>aplicación de autenticación en su dispositivo<br>móvil |
|                                 | Código                                                                                           |
|                                 | No volver a preguntar en 180 días                                                                |
|                                 | Más información                                                                                  |
|                                 |                                                                                                  |
|                                 | Cancelar Comprobar                                                                               |
|                                 |                                                                                                  |
|                                 |                                                                                                  |
|                                 |                                                                                                  |
|                                 |                                                                                                  |
| Q                               | Búsqueda 🏻 🏫 🖬 😰 🐂 💽 📮                                                                           |

• De vez en cuando al acceder pedirá un código que se conseguirá entrando en la APP Microsoft Authenticator.